## **ATTACHMENT 1**

## **Outage Posting**

#### Go to PPIC Web Site

- Go to: http://www.pge.com/b2b/energysupply/qualifyingfacilities/whotocontact/
- Click on Link: Power Procurement Information Center

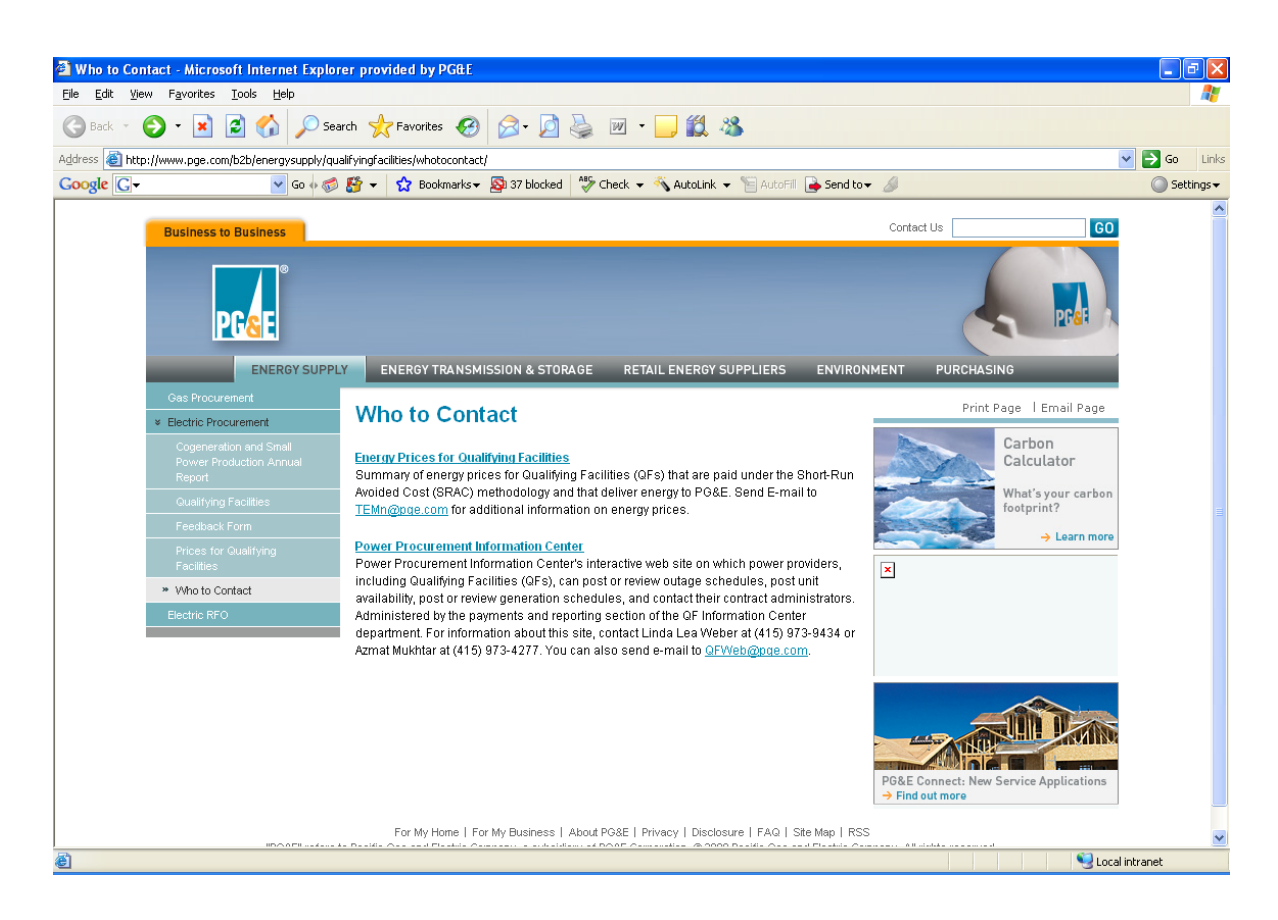

## <u>Log In</u>

- Enter User NameEnter Password
- SUBMIT > Click on the button

| PG&E Login - Microsoft Internet Explorer provided by PG&E                                                                                                    | 8                 |
|----------------------------------------------------------------------------------------------------|-------------------|
| le Edit View Favorites Tools Help                                                                                                    |                   |
| - Back × → × 🐼 🛃 🔞 Search 💼 Fevorites 🚿 🛃 → 🜆 🛣 × 🛄 🖏                                                                                                    |                   |
| # ess 📳 https://www.pge.com/eum/login?TYPE=1006652978REALMOID=06-6207a54c-086b-1011-bd3e-8304711d0cb38/GUID=85MAUTHREASON=08METHOD=GET85MAGENTNAME=www.pge.com&TARGET=>M-http=🗾 🛊                                                                                                    | €¢ Ge             |
| <pre>tets ittps://www.pge.com/eun/ogn/TYPE-1006332978EAAMOLD-06-4207454-086B-1011-bd38e830HT140b38GUD-85MAUTHEAESON-080EHTHOU-GETBSMAGEHTNAME-www.pge.com/aTARGET-SAMADY ITTALIAND ITTALIAND ITTALIA</pre> | ¢ <sup>2</sup> Go |
|                                                                                                    |                   |
|                                                                                                    |                   |
|                                                                                                    |                   |
|                                                                                                    |                   |
| Done                                                                                                    |                   |
|                                                                                                    |                   |

#### Select Screen

Click on Link: Post Outages

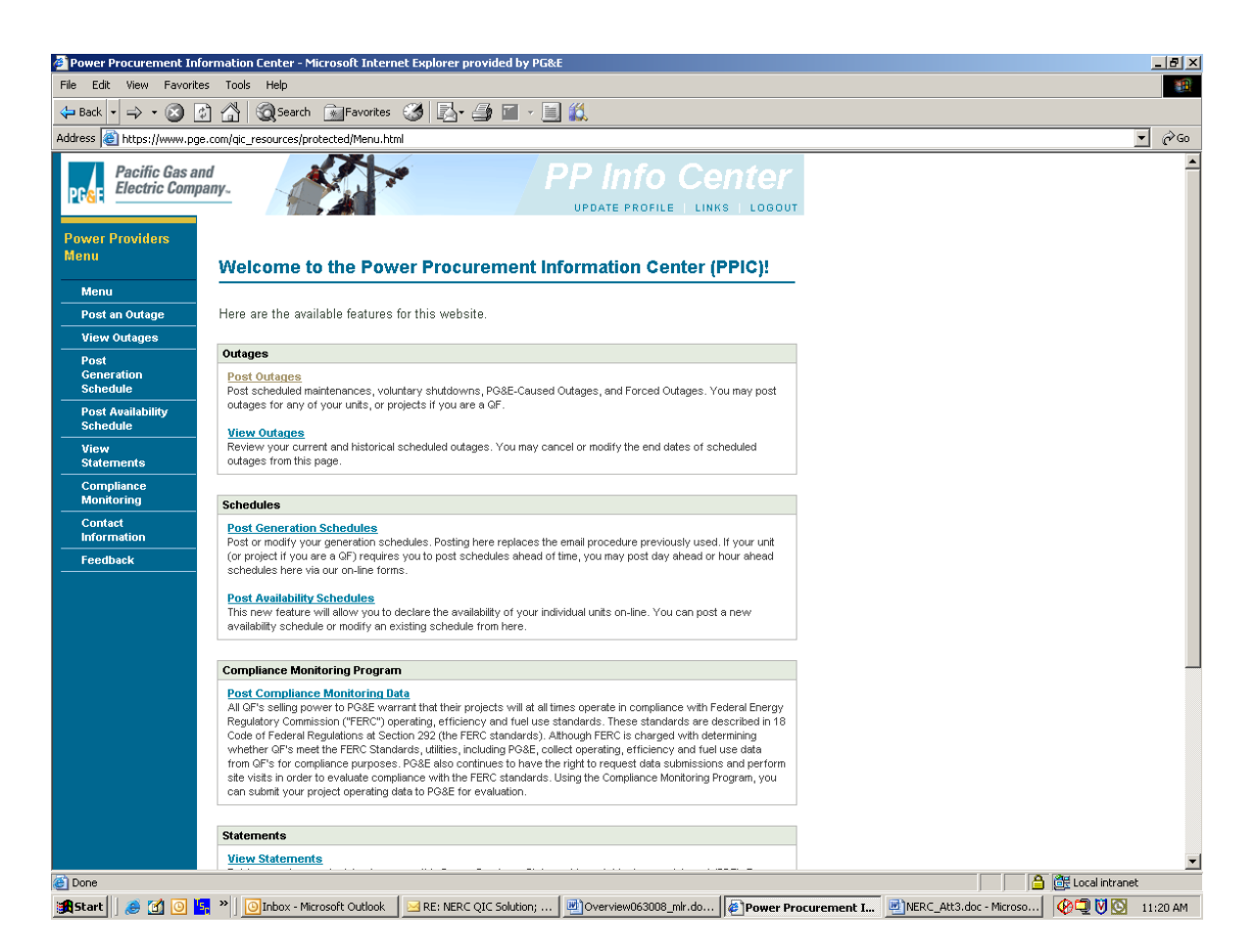

# Post Outages, including PG&E/grid, voluntary or forced shut downs, and scheduled maintenances

- Select Project: If you have multiple projects, make sure the project you want is highlighted
- Select Outage Type: Select either scheduled maintenance, PG&E outage, voluntary shut down, or forced outage

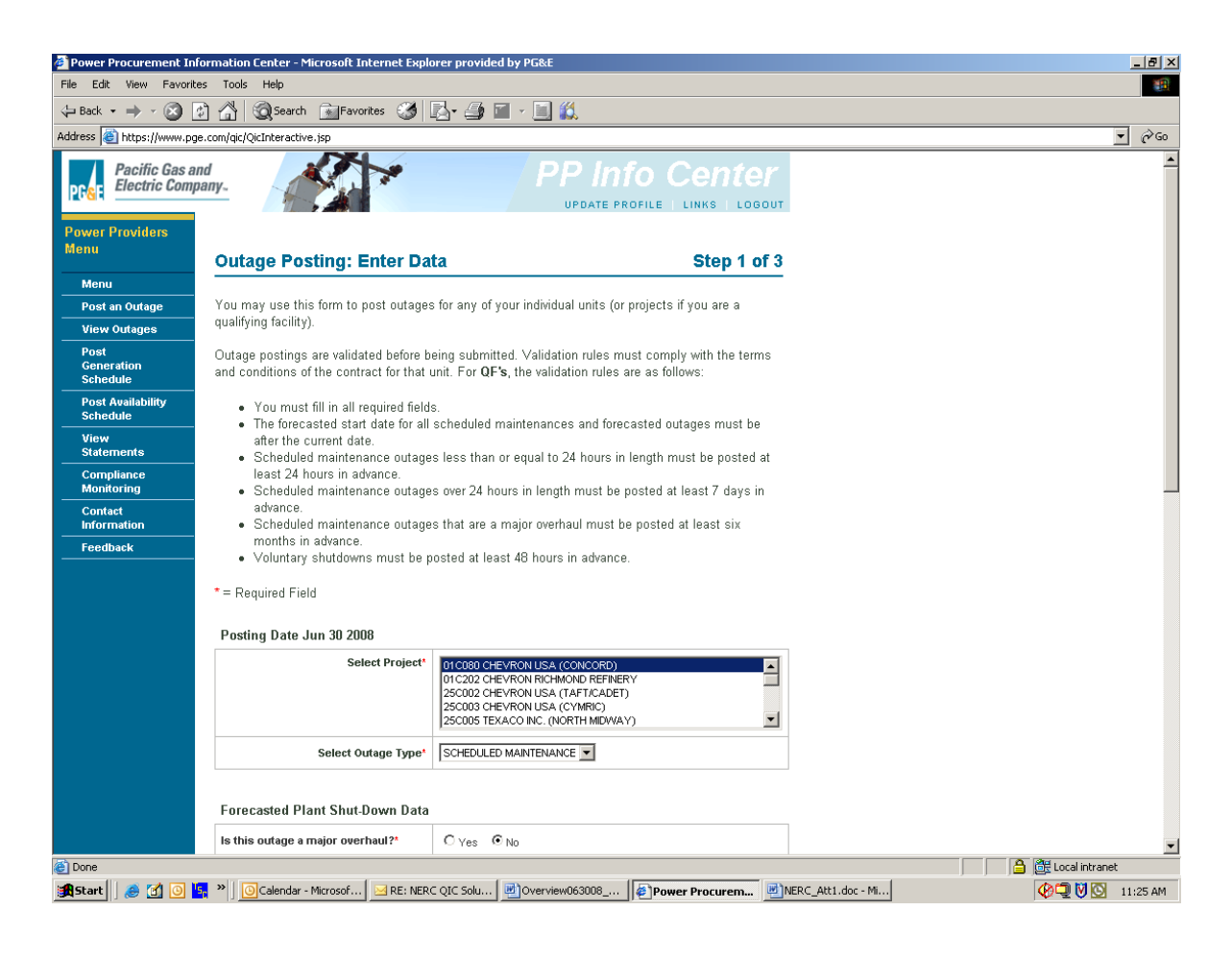

Select Schedule Dates: Enter the Start and End Dates and Times, then complete the other required fields (i.e., fields with an asterisk)

#### **Enter Even Descriptions & Other Information**

- Enter a description of the outage, per the NERC/WECC Reliability Requirements, in the "Plant Shut-Down Comments" text box, as well as the NERC GADS cause code that best describes the reason for the outage or event where applicable (See Appendix A for a list valid NERC GADS cause codes)
- Enter any other information to adequately describe the event per the NERC/WECC Reliability Requirements
- > **Contact Name**: You must enter a contact name
- > E-mail Address: You must enter an e-mail address
- Click on the

CONTINUE button

| Power Procurement Information Center - Microsoft Internet Expl                                                                                                    | orer provided by PG&E                                                                                                    | _                  | ₫×   |
|----------------------------------------------------------------------------------------------------|----------------------------------------------------------------------------------------------------|--------------------|------|
| Edit View Pavorites Tools Help                                                                                                    |                                                                                                    |                    |      |
|                                                                                                    |                                                                                                    |                    | à ca |
| Forecasted Plant Shut-Down Data                                                                                                    |                                                                                                    | <u> </u>           | × 00 |
| Is this outage a major overhaul?*                                                                                                    | C Yes © No                                                                                                    |                    | _    |
| Start Date Time (MM/0D/YYYY hh:mm)*                                                                                                    | 07/26/2008 11:35                                                                                                    |                    |      |
| End Date Time (MM/DD/YYYY hh:mm)*                                                                                                    | 07/27/2008 11:35                                                                                                    |                    |      |
| Plant Shut-Down Comments <sup>1</sup> *                                                                                                    | Test 🔺                                                                                                    |                    |      |
| Deliveries During Outage (KWh) <sup>2*</sup>                                                                                                    | 0.0                                                                                                    |                    |      |
| <sup>1</sup> Please include reason for shutdown. <b>If sch</b><br>forced outage, what caused the forced<br>plant will be available in an emergency                                 | eduled maintenance, include type of maintenance performed. If<br>outage. If voluntary shutdown, reason for shutdown. Finally, if<br>situation, length of ramp up time.                                                      |                    |      |
| <sup>2</sup> This field needs to be filled in whenever you<br>reduced level. If the work being performed<br>which the facility will generate during the or<br>Outage (kWh)" field. | ur facility performs ANY OUTAGE TYPE, but continues to generate at a<br>requires the facility to drop its generation level, the generation level at<br>uutage is the number that should be placed in the "Deliveries During |                    |      |
| QF or Unit Contact                                                                                                    |                                                                                                    |                    |      |
| Contact Name*                                                                                                    | Joe Smith                                                                                                    |                    |      |
| E-mail Address*                                                                                                    | JoeSmith@HotMail.com                                                                                                    |                    |      |
| Phone Number*                                                                                                    | ( 555 ) 555 - 5555 x                                                                                                    |                    |      |
| PG&E-Caused Outages <sup>3</sup>                                                                                                    |                                                                                                    |                    |      |
| Confirmed Date (MM/DD/YYYY):                                                                                                    |                                                                                                    |                    |      |
| PG&E Contact:                                                                                                    |                                                                                                    |                    |      |
| Switching Center:                                                                                                    |                                                                                                    |                    |      |
| <sup>3</sup> These fields <b>only</b> need to be filled in for <b>PG</b>                                                                                                    | &E caused outages.                                                                                                    |                    |      |
|                                                                                                    | RESET CONTINUE                                                                                                    |                    | •    |
|                                                                                                    |                                                                                                    | 📄 🔠 Local intranet |      |
| 🥭 🚮 🧿 🔄 🎽 🔟 Calendar - Microsof 🖂 RE: NER                                                                                                    | C QIC Solu                                                                                                    | JERC_Att1.doc - Mi | 5 AM |

Click on the "Confirm" button

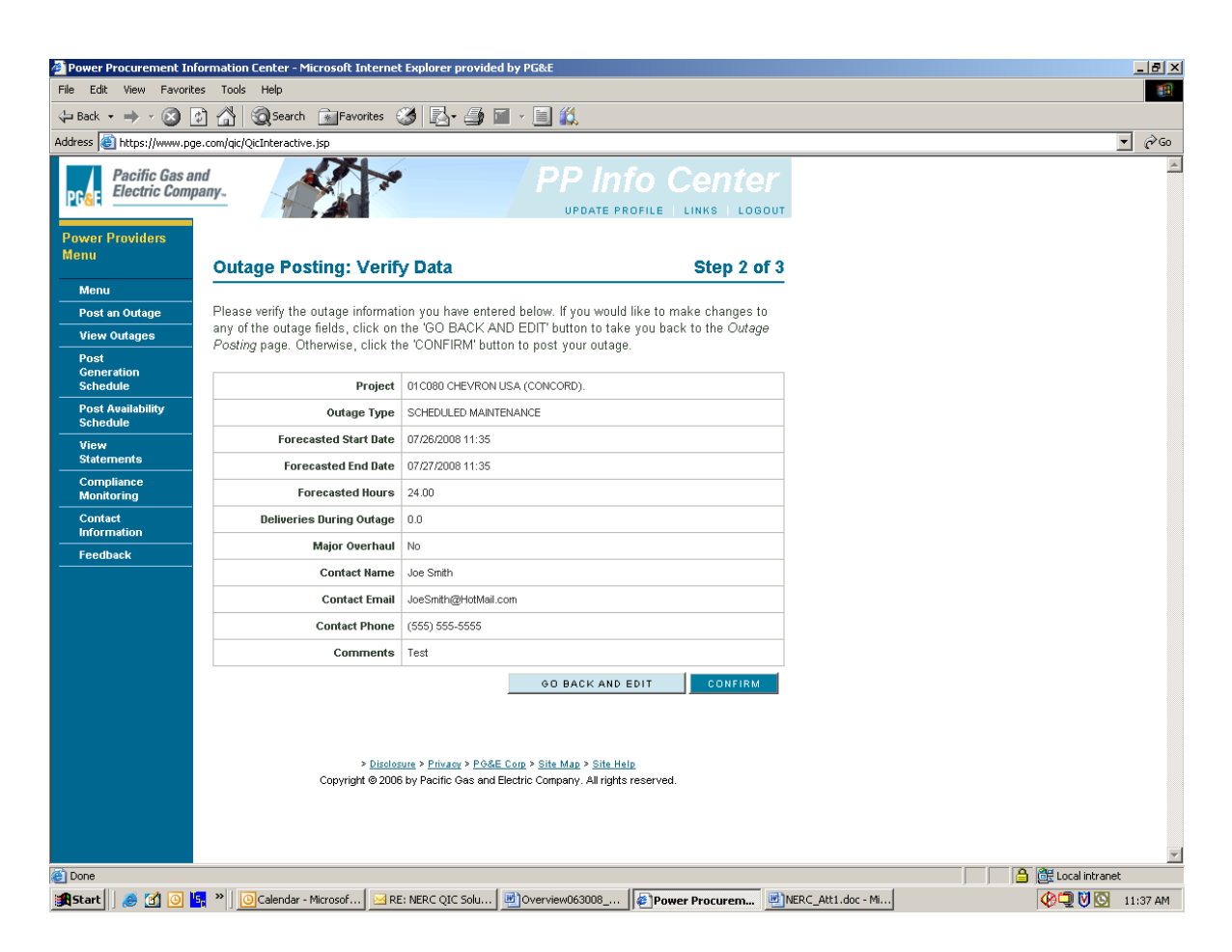

You will receive a confirmation email within 5 minutes from PG&E's web system that you posting has been received